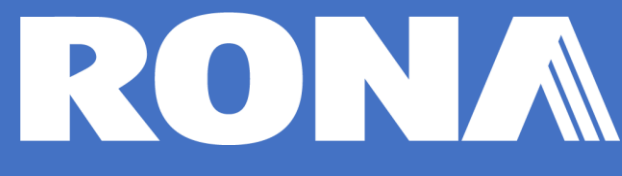

# **Guide des fournisseurs RONA OTM**

Tous les fournisseurs de produits faisant l'objet d'une entente de transport " COLLECT " doivent libérer leurs bons de commande (BC) dans le portail RONA OTM, afin de planifier une demande de cueillette.

Si vous n'avez pas de compte RONA OTM, veuillez contacter tms@rona.ca pour la mise en place.

# Objectif

Le présent document décrit la procédure de libération des commandes RONA pour les fournisseurs de produits dans le cadre d'un accord de transport " COLLECT "

Le portail OTM de RONA est utilisé pour planifier une demande de cueillette avec l'équipe de transport de RONA.

Le bon de commande RONA est requis pour tous les bons de commande " COLLECT " en lots complets ou en lots partiels provenant d'un fournisseur de produits et destiné aux centres de distribution RONA et aux magasins de la bannière RONA.

#### Sommaire

| Objectif                                                         | 1  |
|------------------------------------------------------------------|----|
| Connexion au portail RONA OTM                                    | 2  |
| Naviguer sur le portail RONA OTM                                 | 3  |
| Planification d'une demande de cueillette pour une commande RONA | 4  |
| Comment rechercher un bon de commande :                          | 5  |
| Modifier une demande de cueillette                               | 9  |
| Validation de la réussite du lancement de la commande            | 10 |
| Validation du statut de planification de cueillette              | 11 |
| Notification de confirmation de cueillette                       | 12 |
| Politique de conformité des fournisseurs                         |    |
| RONA OTM support aux utilisateurs                                | 13 |
| Annexe                                                           | 14 |
| FAQ                                                              | 16 |

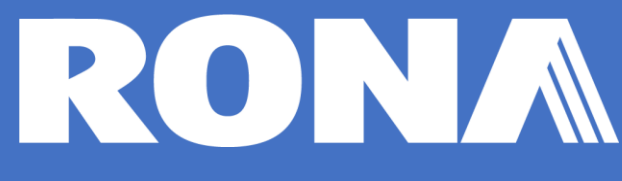

### Connexion au portail RONA OTM

Vous vous connectez au portail RONA OTM en entrant l'URL suivante dans votre navigateur web :

https://tms.rona.ca

Lorsque vous arrivez sur le portail RONA OTM,

Entrez votre **identifiant** (TMS\_RONA\_xxxxx) et votre **mot de passe** pour vous connecter à votre compte.

Si vous n'avez pas de comptes RONA OTM, veuillez contacter <u>tms@rona.ca</u> pour assistance.

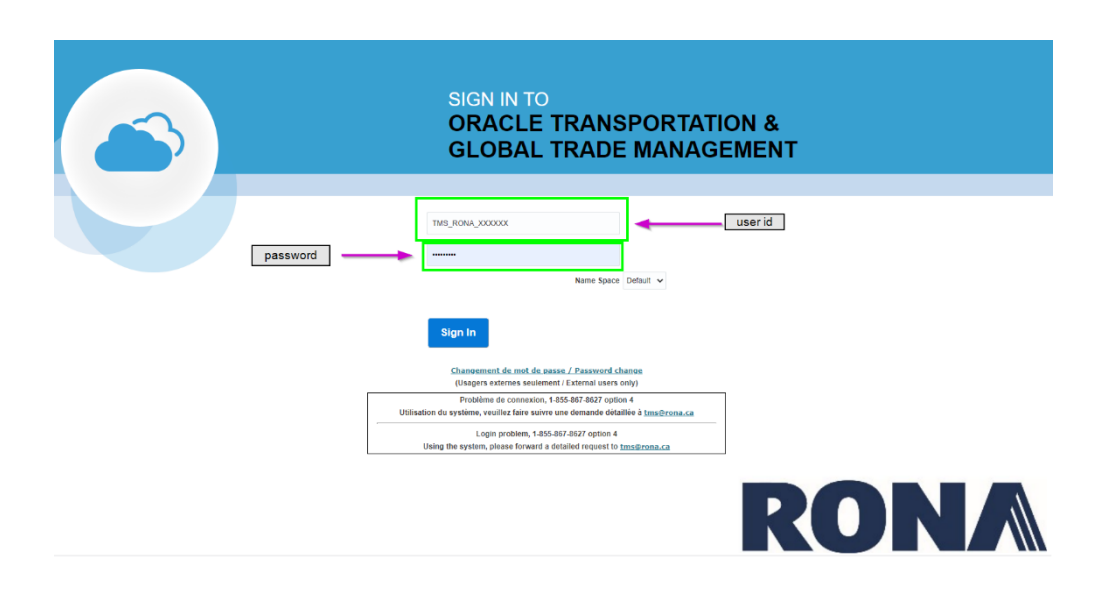

Si vous avez des problèmes de connexion, veuillez contacter le service d'assistance de RONA pour obtenir de l'aide :

Centre de Service Informatique / IT Support Center Téléphone : 1-888-461-7662 / Option 4

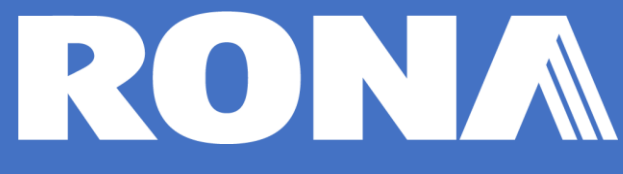

#### NOTES :

Pour obtenir des informations supplémentaires, telles que les normes commerciales, la gestion des produits, la conformité des fournisseurs et le guide d'acheminement des transports, visitez le portail des fournisseurs RONA. :

https://vendors.rona.ca/product-supplier

### Naviguer sur le portail RONA OTM

Une fois connecté à votre compte RONA OTM, vous avez accès aux menus suivants :

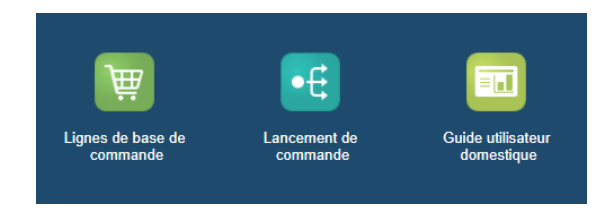

#### Fonctions du menu:

| Icône                           | Nom de l'icône                  | Fonctions du menu                                                                                                    |
|---------------------------------|---------------------------------|----------------------------------------------------------------------------------------------------|
| Lignes de base de<br>commande   | Lignes de base de commande      | <ul> <li>Entrer et rechercher le numéro de commande<br/>RONA.</li> <li>Planifier une demande de cueillette<br/>(Processus de lancement de la commande)</li> </ul> |
|                                 |                                 |                                                                                                    |
| Lancoment de<br>commande        | Lancement de commande           | <ul> <li>Valider le lancement de la commande<br/>acceptée par le système.</li> <li>Valider le statut de planification de la<br/>cueillette.</li> </ul>            |
|                                 |                                 |                                                                                                    |
| Guide utilisateur<br>domestique | Guide utilisateur<br>domestique | <ul> <li>Consulter le guide d'utilisation de RONA OTM<br/>pour les fournisseurs de produits nationaux.</li> </ul>                                                 |

# Planification d'une demande de cueillette pour une commande RONA

Les demandes de cueillette doivent être effectuées dans les délais indiqués ci-dessous :

| Lieu d'origine/destination                        | Période suggérée pour fixer un rendez-vous          |
|---------------------------------------------------|-----------------------------------------------------|
| D'est en est et d'auest en quest                  | Au moins 48 heures avant la date indiquée sur le    |
| D'est ell'est et d'ouest ell'ouest                | bon de commande.                                    |
| En provenance des ÉU. vers la même zone (est/est, | Au moins 7 jours avant la date indiquée sur le bon  |
| ouest/ouest)                                      | de commande.                                        |
| En provenance des ÉU. vers une zone différente    | Au moins 10 jours avant la date indiquée sur le bon |
| (est/ouest, ouest/est)                            | de commande.                                        |
| De l'est du Canada à l'ouest du Canada            | Au moins 10 jours avant la date indiquée sur le bon |
| De l'est du Callada à l'ouest du Callada          | de commande.                                        |
| En provenance des Maritimes                       | Au moins 15 jours avant la date indiquée sur le bon |
| En provenance des manumes                         | de commande.                                        |
| Livraisons en transbordement préparées par les    | Ajouter 4 jours ouvrables aux périodes suggérées    |
| fournisseurs                                      | Ajouter 4 jours ouvrables aux periodes suggerees.   |

L'agent de transport suivra de près les échéances pour s'assurer du respect des délais.

Les demandes et les dates de prise en charge seront validées et confirmées par le planificateur de transport RONA dans les 24 heures suivant l'envoi de la demande.

#### Comment rechercher un bon de commande :

Une fois que vous avez cliqué sur l'onglet **Ligne de base de commande**, vous pouvez entrer votre numéro de commande comme indiqué cidessous.

| Article de ligne de commar | de Généralités Instruction d    | le lancement |
|----------------------------|---------------------------------|--------------|
| Numéro de BC               |                                 | Vo           |
|                            | Identique à 🗸 🗸                 |              |
| ID de ligne de base de col | nmande                          | Po           |
|                            | Commence par 🗸 🗸                |              |
| ID de base de commande     |                                 | Lo           |
|                            | ୍ୱ <del>ରେ</del> ∔ Commence par | ~            |
| Emplacement d'origine      |                                 | M            |
|                            | ् <del>6∂</del> ∔ Commence par  | ~            |
| Nom de l'emplacement d'    | prigine                         |              |
|                            | Commence par 🗸                  |              |
| Emplacement de destinat    | on                              |              |
|                            | Q 6∂ ∔ Commence par             | ~            |
| Nom de l'emplacement de    | destination                     |              |
| Nom de l'emplacement de    |                                 |              |
| Mana da dancaira           | commonee par                    |              |
| Nom de domaine             | Commonce par M                  |              |
|                            | Commence par •                  |              |
| Favoris                    | UV.                             |              |
| O Odi O Noli @ Les de      | ux.                             |              |

Cliquez sur Rechercher.

Si le numéro de commande saisi ne donne pas de résultat, vérifiez que vous avez saisi le bon numéro de commande ou supprimez les espaces avant ou après votre saisie.

- → BC RÉGULIER
- = (7 chiffres) Dois être saisi dans le champ Numéro de PO.= (6 chiffres) Dois être saisi dans le champ Numéro de PO.
- $\rightarrow$  MMS PO = (6 chiffres) [

Si vous ne parvenez pas à trouver le bon de commande en question, veuillez contacter tms@rona.ca.

Si le numéro de commande est valide pour le lancement de la commande, cliquez sur le lien hypertexte dans la colonne **ID** pour lancer le processus de validation de la commande.

Ligne de base de commande Résultats: 1

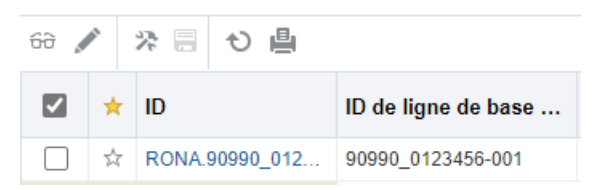

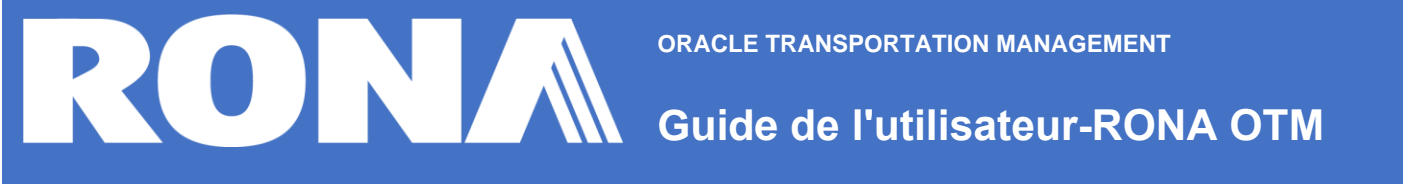

Valider l'identifiant de l'emplacement d'origine,

| Ligne de base de commande 🛱                                                                                  | 1 de 1 Terminé                                                                                                   |                                                                                                    |                      |                                                     |          |             |             |              |  |  |
|----------------------------------------------------------------------------------------------------|----------------------------------------------------------------------------------------------------|----------------------------------------------------------------------------------------------------|----------------------|-----------------------------------------------------|----------|-------------|-------------|--------------|--|--|
| Ligne d'article<br>ID de ligne de base de comma<br>90990_0123456-001<br>ID d'emplacement d'origine<br>TRSP-1 | Quelle est l'adres<br>Cliquer sur la lou<br>Si elle est correc<br>Si elle n'est pas o<br>Emplacement<br>R E to A | sse civique de la source '<br>ipe et une fenêtre ouvrira<br>te, continuer le processu<br>correcte, veuillez passer<br>Résultats: 1 | ce.<br>nde. j12      | ll2Mjk1MTQzMTk1NA%3D%3D&query_name=glog<br>Terminer |          |             |             |              |  |  |
| ID d'emplacement de départ planifié                                                                          | ID                                                                                                    | ID d'emplacem                                                                                                    | Nom de l'emplacement | Ville                                               | Province | Code de pro | Code postal | Code du pays |  |  |
| ID de ligne de lancement de commande                                                                         | RONA                                                                                                    | TRSP-1                                                                                                    |                      | SCARBOROUGH                                         |          | ON          | M1X         | CAN          |  |  |

Si **l'ID d'emplacement d'origine** ne correspond pas à l'adresse d'expédition correcte, utilisez le champ

"ID d'emplacement de départ planifié" pour sélectionner l'ID de localisation correspondant à votre lieu d'expédition.

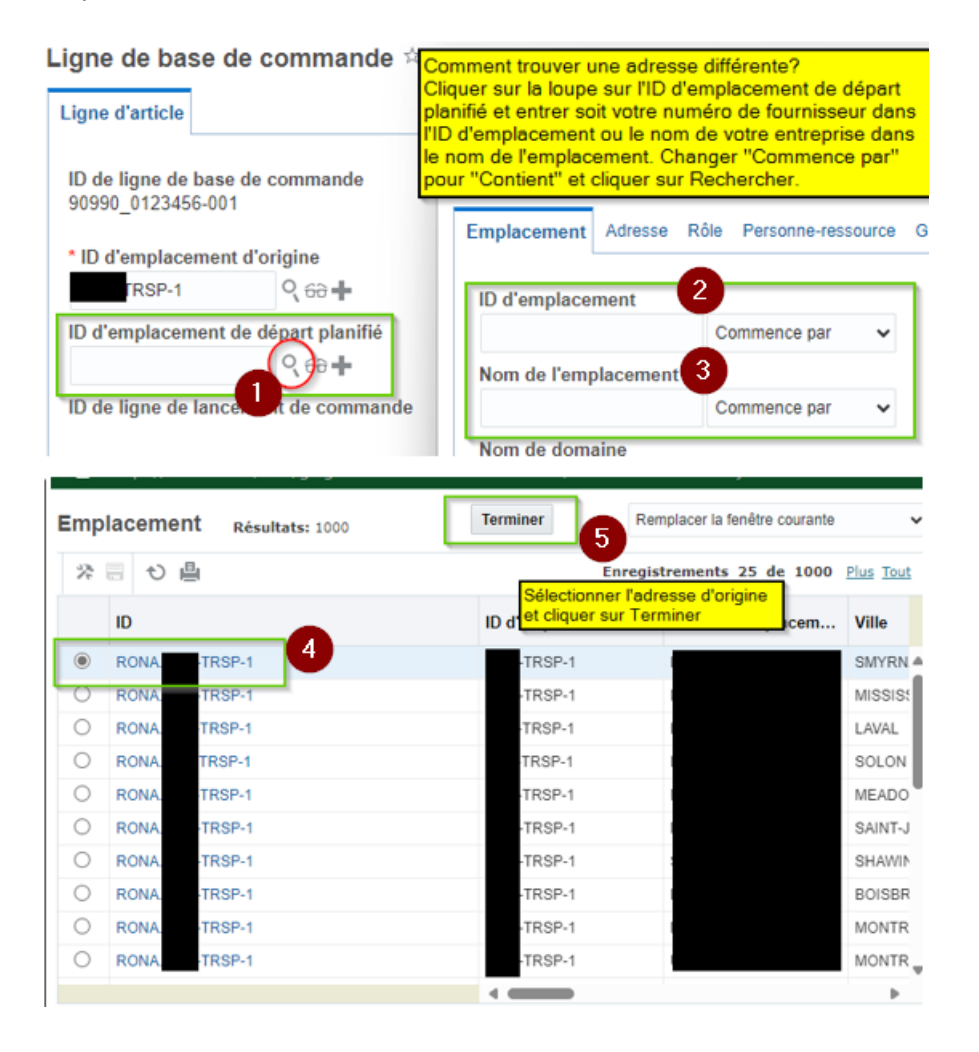

#### Ligne de base de commande 🖄

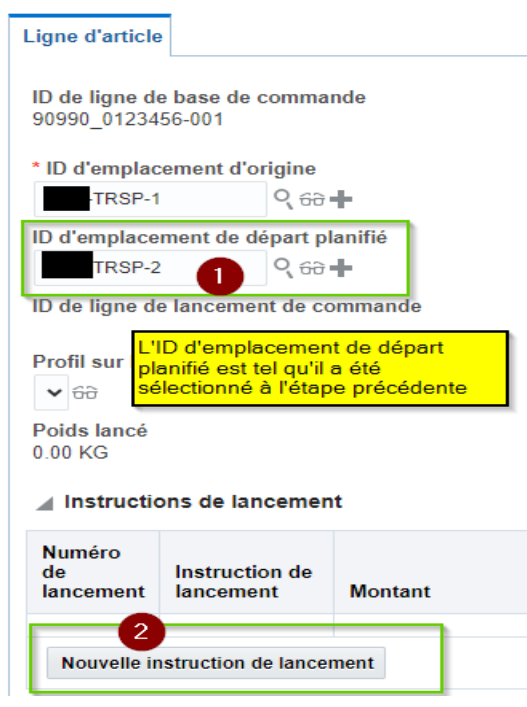

OTM affiche le lieu sélectionné comme point d'origine en tant que lieu de départ planifié pour la commande.

L'ID du lieu de départ du plan est le nouveau lieu de départ planifié.

L'identifiant du lieu d'origine décrit l'adresse du fournisseur par défaut dans le système. Il s'agit le plus souvent de l'adresse du siège social de l'organisation.

Une fois que la l'ID d'emplacement d'origine a été correctement sélectionné, continuez en cliquant sur le bouton **Nouvelle instruction de lancement** et saisissez les informations relatives à la commande.

Les informations suivantes devront être entrées dans les champs mentionnés ci-dessous. Voici la procédure :

| Champs                       | Description                                                                                                    |
|------------------------------|----------------------------------------------------------------------------------------------------|
| Poids                        | Entrer le poids en KG ou Lbs                                                                                                    |
| Date de Cueillette en avance | Date à laquelle le BC sera disponible pour la cueillette chez le<br>fournisseur                                                                                                    |
| Palettes                     | Indiquer le nombre total de palettes pour le BC (Max 52)                                                                                                    |
| Marchandise ***              | Sélectionner parmi les choix disponibles ce qui correspond au BC                                                                                                    |
| Nombre d'espace plancher *** | Saisissez le nombre d'espace plancher requis sans excéder le<br>nombre d'espaces disponibles dans une remorque (26 espaces<br>plancher).                                                                                           |
| Équipement                   | Type d'équipement nécessaire (Drybox ou Flatbed)                                                                                                    |
| Expédier avec le groupe      | Pour jumeler des commandes automatiquement dans la cueillette,<br>veuillez entrer un identifiant (ABCD) sur chaque PO que vous<br>voulez jumeler. Il faut que l'identifiant soit le même sur chaque<br>pour qu'ils soient jumelés. |

\*\*\* Pour des explications additionnelles pour chaque champ, veuillez consulter l'annexe.

Février 2025

| nstruction de lancement                    |                                                                  |                        |                         |                |             |                |
|--------------------------------------------|------------------------------------------------------------------|------------------------|-------------------------|----------------|-------------|----------------|
| Numéro de lancement     1     Poids        | Poids V                                                          |                        |                         |                |             |                |
| * Date de cueillette en avance             | Date de livraison en retard<br>2023-01-09 23:59 America/Montreal |                        |                         |                |             |                |
| * Palettes                                 | * Marchandise<br>NON HAZARDOUS NON FREEZEABLE ~                  | * Nombre esp           | bace plancher (Max. 26) | * Équipement 6 | Expédier    | avec le groupe |
| A Remarques                                |                                                                  |                        |                         |                |             |                |
| * ID de qualificateur de remarque          | ★ 68                                                             | * Texte de la remarque |                         | •              |             | Enregistrer    |
| Numéros de référence                       |                                                                  |                        |                         |                |             |                |
| ID de qualificateur du numéro de référence |                                                                  |                        | Numéro de référence     |                | Enrogistror |                |
| 8                                          | • 00                                                             |                        |                         |                | Linegistier |                |

Cliquez sur "Enregistrer" pour continuer.

| igne de ba                   | ase de comm                 | ande 🛱             |                          |                                  |                      | 1 de 1 Terminé          | $\mathbf{)}$            |                           |                     |                   |                                    |                              |  |
|------------------------------|-----------------------------|--------------------|--------------------------|----------------------------------|----------------------|-------------------------|-------------------------|---------------------------|---------------------|-------------------|------------------------------------|------------------------------|--|
| _igne d'article              | Ð                           |                    |                          |                                  |                      | 1                       |                         |                           |                     |                   |                                    |                              |  |
| ID de ligne d<br>90990_01234 | e base de comma<br>156-001  | nde                |                          |                                  |                      |                         |                         |                           |                     |                   |                                    |                              |  |
| * ID d'emplad                | cement d'origine            |                    |                          |                                  |                      |                         |                         |                           | * ID d              | emplacen          | nent de destinati                  | on                           |  |
| 6386-TRSP-1                  | I Q 68                      | +                  |                          |                                  | 2                    |                         |                         |                           | <u>90990</u>        |                   |                                    |                              |  |
| ID d'emplace                 | ement de départ p           | lanifié            |                          |                                  |                      |                         |                         |                           | ID d'e              | mplaceme          | ent d'arrivée plar                 | ifiée                        |  |
| 6386-TRSP-1                  | 1 0,68                      | +                  |                          |                                  |                      |                         |                         |                           |                     |                   |                                    |                              |  |
| ID de ligne d                | e lancement de co           | ommande            |                          |                                  |                      |                         |                         |                           |                     |                   |                                    |                              |  |
| Profil sur les<br>🗸 ਓਰੇ      | spécifications d'           | unité d'expédition |                          |                                  |                      |                         |                         |                           |                     |                   |                                    |                              |  |
| Poids lancé<br>0.00 KG       |                             | •                  |                          |                                  |                      |                         |                         |                           | Volun<br>0.00 C     | ne lancé<br>CUMTR |                                    |                              |  |
| Instruction                  | ons de lancemer             | nt                 |                          |                                  |                      |                         |                         |                           |                     |                   |                                    |                              |  |
| Numéro<br>de<br>lancement    | Instruction de<br>lancement | Montant            | Emplacement<br>d'origine | Emplacement<br>de<br>destination | Date de<br>lancement | Cueillette en<br>avance | Cueillette<br>en retard | Livraison<br>en<br>avance | Livraison en retard | Traité            | Sélectionné<br>pour<br>suppression | Permettre<br>le<br>lancement |  |
|                              |                             |                    |                          |                                  |                      |                         |                         |                           |                     |                   |                                    |                              |  |

Un message de réussite vous sera envoyé.

Ce n'est qu'à ce moment-là que le BC sera visible pour notre équipe de planification.

#### Résultats

| Réussite                          |                                                  |          |                     |  |  |  |  |  |  |  |
|-----------------------------------|--------------------------------------------------|----------|---------------------|--|--|--|--|--|--|--|
|                                   |                                                  |          |                     |  |  |  |  |  |  |  |
| Vous avez modifié les enregistrer | Vous avez modifié les enregistrements suivants : |          |                     |  |  |  |  |  |  |  |
|                                   | Afficher                                         | Modifier | Afficher le journal |  |  |  |  |  |  |  |
| RONA.90990_0123456-001 M          | Anicher                                          | Moumer   | Amerie journal      |  |  |  |  |  |  |  |
| Modifier autre                    |                                                  |          |                     |  |  |  |  |  |  |  |

#### Modifier une demande de cueillette

Une fois qu'une commande a été lancée dans le portail RONA OTM, l'utilisateur n'a plus accès à la modification des données.

L'utilisateur doit contacter tms@rona.ca et fournir les informations nécessaires à corriger.

Exemples de modification:

- Changement d'ID de l'emplacement d'origine
- Modification du poids saisi (quantité de poids ou unité de mesure (LBS/KG)
- Modification du nombre de palettes
- Modification du nombre d'emplacements de palettes (= surfaces au sol)

Si vous avez entré l'information en double et/ou pour une assistance générale, contactez tms@rona.ca.

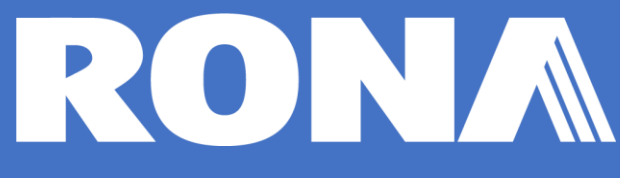

#### Validation de la réussite du lancement de la commande

Après une saisie réussie de lancement de commande, l'utilisateur peut valider toutes les commandes lancées dans le système en consultant le menu de lancement de commande.

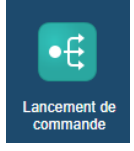

Accédez au menu de lancement des commandes

Lancement de commande Moteur de recherche

| Lancement de com  | mande       |   |
|-------------------|-------------|---|
| ID de lancement d | le commande |   |
|                   | Contient    | ~ |

Saisir un numéro de commande spécifique ou sans numéro spécifique (case vide) et cliquer sur le bouton RECHERCHE en bas de l'écran pour trouver tous les PO libérés avec succès.

Rechercher Ordre de tri

L'écran suivant affiche toutes les commandes validées avec succès.

| Lan        | cem | ent | de commande        | Résultats: 1            |            |                        |                       |                              |            |
|------------|-----|-----|--------------------|-------------------------|------------|------------------------|-----------------------|------------------------------|------------|
| 68 次 8 心 4 |     |     |                    |                         |            |                        |                       |                              |            |
|            | +   | *   | ID                 | ID de lancement de comm | Indicateur | ID de base de commande | Expédier avec le grou | Date de cueillette en avance | Date de cu |
|            | +   | 4   | RONA.90990_0123456 | 90990_0123456           | 0          |                        |                       | 1                            |            |
|            |     |     |                    |                         |            |                        |                       |                              |            |

# ORACLE TRANSPORTATION MANAGEMENT Guide de l'utilisateur-RONA OTM

# Validation du statut de planification de cueillette

| Indicateur | L'icône de                                        | Date de cueillette en avance  |                                                                                                    |
|------------|---------------------------------------------------|-------------------------------|----------------------------------------------------------------------------------------------------|
| 0          | affiche le                                        | 2023-03-07 12:00 AM America/M | La colonne Date de                                                                                                   |
| 0          | statut de                                         | 2023-03-07 12:00 AM America/M | cueillette en avance indique                                                                                         |
| 0          | planification                                     | 2023-03-07 12:00 AM America/M | la date de cuelliette prevue.                                                                                        |
| 0          | de chaque                                         | 2023-03-07 12:00 AM America/M | la date et l'heure de                                                                                                |
| ۲          | commande                                          | 2023-03-03 12:00 AM America/M | cueillette.                                                                                                    |
| ۲          | commande.                                         | 2023-03-03 12:00 AM America/M |                                                                                                    |
|            |                                                   |                               |                                                                                                    |
| •          | Indicateur vert<br>= cueillette<br>prévue         | 2023-03-03 12:00 AM.          | Indicateur vert sur la date<br>de cueillette en avance =<br>Cueillette prévue à la date<br>indiquée                  |
|            |                                                   |                               |                                                                                                    |
| 0          | Indicateur<br>blanc =<br>cueillette non<br>prévue | O 2023-03-07 12:00 AM /       | Indicateur blanc sur la date<br>de cueillette en avance =<br>Date de cueillette<br>provisoire, date NON<br>confirmée |

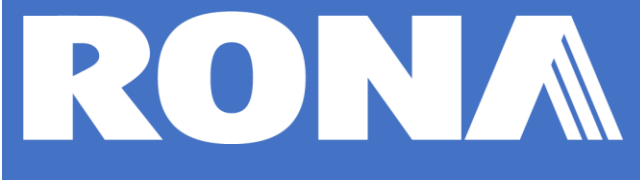

### Notification de confirmation de cueillette

L'équipe de transport de RONA planifie la cueillette.

Une fois la cueillette planifiée, un indicateur vert sur la ligne de la commande indique la date de cueillette prévue.

Les informations contenues dans le menu Lancement des commandes sont toujours accessibles et à jour.

| Lancement de commande Résultats: 1 |        |   |   |                    |                    |            |                    |            |                               |
|------------------------------------|--------|---|---|--------------------|--------------------|------------|--------------------|------------|-------------------------------|
| 60                                 | ※回 む 島 |   |   |                    |                    |            |                    |            |                               |
|                                    |        | + | * | ID                 | ID de lancement de | Indicateur | ID de base de comm | Expédier a | Date de cueillette en avance  |
|                                    |        | + | ☆ | RONA.90990_0123456 | 90990_0123456      | ۲          | 1                  |            | 2023-07-31 03:08 PM America/M |

En plus de l'information sur la date de cueillette prévue dans le menu Lancement de commande, RONA OTM envoie une notification par courriel au fournisseur.

| Objet : Commande 90990_                                                                                                 | -001 - Transportation Order Confirmed                                                                                                    |                                                                                                    |  |  |  |  |  |
|----------------------------------------------------------------------------------------------------|----------------------------------------------------------------------------------------------------|----------------------------------------------------------------------------------------------------|--|--|--|--|--|
| Instruction                                                                                                    | Vous êtes inscrit pour recevoir des avis relatifs au si<br>mandes. Ce courriel comprend des informations sur<br>ainsi qu'une mise à jour du statut actuel.                                                                                                    | tatut des com-<br>la commande,                                                                                                    |  |  |  |  |  |
| Événement                                                                                                    | Commande 90990                                                                                                    |                                                                                                    |  |  |  |  |  |
| Gravité du message                                                                                                    | nformationnel                                                                                                    |                                                                                                    |  |  |  |  |  |
| ID de commande et nun                                                                                                   | néro de référence                                                                                                    |                                                                                                    |  |  |  |  |  |
| ID                                                                                                    | RONA.90990                                                                                                    |                                                                                                    |  |  |  |  |  |
| Numéro de référence                                                                                                    | Qualificateur de numéro de référence<br>RONA.RELEASE_ATTRIBUTE<br>RONA.PU_DATE_FROM_VENDOR<br>RONA.ESTIMATION_TYPE<br>RONA.FREEZABLE<br>RONA.FLOW<br>RONA.PO_REQ_ORIG_DT<br>RONA.HAZARDOUS<br>RONA.RELEASE_CREATE_DATE<br>RONA.RELEASE_CREATE_DATE<br>RONA.READY_PLANNING_DATE<br>RONA.READY_PLANNING_DATE<br>RONA.PPL_CONS_TRSP<br>GLOG<br>RONA.TOTAL_PALLET_SPACES | Valeur du numéro de référence<br>PO REGULAR<br>2024-10-18<br>VOLUME<br>NO<br>INBOUND<br>2024-10-17<br>NO<br>2024-10-09<br>2024-10-29 09:08<br>2024-10-18<br>NO<br>RONA.90990001<br>24 |  |  |  |  |  |
| Informations sur la com<br>Nom de l'origine<br>Emplacement d'origine<br>Nom de la destination<br>Emplacement de destina | mande<br>J5C TOTACAN<br>BOUCHERVILLE (TRANSFERT STK)<br>BOUCHERVILLE, J4B 8H7 CAN                                                                                                    |                                                                                                    |  |  |  |  |  |
| Fenêtres de durée                                                                                                    | Cueillette 2024-10-18 00:00:00<br>de America/Montreal<br>Livraison<br>de                                                                                                    | À<br>À <b>2024-10-18 23:59:59</b><br>À America/Montreal                                                                                                    |  |  |  |  |  |

Cette notification est envoyée au courriel unique listé pour chaque fournisseur.

\*\*Une fois la cueillette attribuée à un transporteur, une notification sera envoyée par le système.

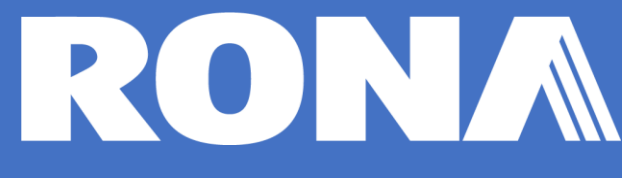

## Politique de conformité des fournisseurs

Les politiques de conformité des fournisseurs sont disponibles au lien suivant, dans la section **Politique de conformité des fournisseurs** du portail des fournisseurs :

RONA - Documentation et guides

# RONA OTM support aux utilisateurs

Pour l'assistance à la connexion et la réinitialisation du mot de passe ou les messages d'expiration du mot de passe, veuillez contacter le service d'assistance RONA pour obtenir de l'aide :

Centre de Service Informatique | IT Support Center Tél. / Phone : **1-888-461-7662 Option 4** 

Pour tout problème lié au système RONA OTM, tel que :

- PO non visible
- Les messages d'erreur générés par le système;
- Les questions relatives à la saisie des données;
- Les demandes de correction des données saisies et;
- Du soutien général

Veuillez contacter l'équipe de RONA TMS à l'adresse tms@rona.ca pour obtenir de l'aide.

#### Annexe

#### Instruction de lancement :

Sélectionnez toujours le poids de la commande, sinon un message d'erreur apparaîtra lors de l'enregistrement de la demande.

#### Montant du poids :

Saisir le poids de la commande entière.

#### Date de cueillette anticipée :

Sélectionnez la date de cueillette par le transporteur : il s'agit de la date de disponibilité pour la cueillette de la commande.

#### Palettes :

Le nombre d'emplacements de palettes doit être supérieur à 0 et doit être un nombre entier (non décimal), supérieur ou égal à 1.

#### Commodité de la marchandise :

Sélectionnez le type de marchandise (dangereuse et/ou sensible au gel) :

| Code | Définition de<br>l'acronyme    | Type de marchandise                   |  |
|------|--------------------------------|---------------------------------------|--|
| NHNF | Non hazardous<br>non freezable | Non dangereuse non<br>sensible au gel |  |
| NHF  | Non hazardous<br>freezable     | Non dangereuse sensible<br>au gel     |  |
| HNF  | Hazardous non<br>freezable     | Dangereuse non sensible<br>au gel     |  |
| HF   | Hazardous<br>freezable         | Dangereuse et sensible<br>au gel      |  |

#### Espaces de palettes :

Indiquez le nombre d'emplacements de palettes nécessaires pour la demande de cueillette sans dépasser le nombre d'emplacements de palettes disponibles dans une remorque (max. 26 emplacements de palettes).

Pour les commandes multiples sur un même espace palette, exemple de 5 commandes (PO) qui sont sur le même espace palette : lorsque vous saisissez des demandes de cueillettes liées, veuillez indiquer la valeur de l'espace palette (ex: 0.2) dans le champ Espaces palettes qui reflète la part utilisée par chaque commande dans cet espace palette. La somme des valeurs saisies doit être égale à 1 (dans cet exemple).

#### Pour saisir des décimales, utilisez un point au lieu d'une virgule !

#### **Expédier en groupe :**

Ce champ n'est pas obligatoire. Veuillez saisir le numéro d'unité correspondant à l'envoi (remorque) créé à partir d'une même liste de commandes (PO). Ce numéro peut être le numéro d'identification de la remorque ou une valeur propre au fournisseur.

Les fournisseurs qui regroupent à l'avance les commandes (PO) dans une même expédition (remorque) utiliseront ce champ.

#### Remarques (facultatif) :

Veuillez indiquer la taille des palettes dans la remarque et la quantité de palettes pour chaque taille différente (ex : 40x48x48 = 4 palettes, 96x43x36 = 1 palette, etc.)

# RODNA ORACLE TRANSPORTATION MANAGEMENT Guide de l'utilisateur-RONA OTM

### FAQ

| Question                                                                                                    | Answer                                                                                                    |
|----------------------------------------------------------------------------------------------------|----------------------------------------------------------------------------------------------------|
| J'ai oublié mon mot de passe, où<br>puis-je en obtenir un nouveau ?                                                                           | Veuillez contacter le centre de service informatique de RONA pour<br>obtenir de l'aide :<br>Centre de Service Informatique   IT Support Center<br>Téléphone: 1-888-461-7662 / Option 4                                                     |
| Je ne trouve pas mon BC dans RONA<br>OTM. Que dois-je faire en premier<br>lieu ?                                                              | Veillez à saisir le numéro de commande sans caractères de tête ou<br>de fin dans le champ Numéro de commande<br>Sélectionner le menu déroulant sur "Contient".<br>Cliquer sur Rechercher.<br>Si rien ne sort, contacter <u>tms@rona.ca</u> |
| Où puis-je trouver le nom du transporteur régulier ?                                                                                          | À ce stade, le nom du transporteur ne peut pas être affiché en raison des limites du système. Au besoin, contacter tms@rona.ca                                                                                                    |
| Où puis-je trouver la date de cueillette prévue pour ma commande ?                                                                            | Consultez le menu Validation des commandes, recherchez le bon de commande en question. La colonne Date de cueillette anticipée indique la date de cueillette prévue (l'indicateur doit être vert).                                         |
| L'administrateur du compte OTM a<br>quitté l'organisation. Comment puis-je<br>accéder au portail ?                                            | Veuillez contacter tms@rona.ca pour obtenir de l'aide.                                                                                                    |
| Le statut de planification (indicateur)<br>de mon PO est blanc, pourquoi ?                                                                    | La date de cueillette de la commande n'a pas encore été planifiée.<br>Raisons possibles :<br>Date de cueillette trop éloignée<br>Planification de la capacité transport<br>Évaluation de la capacité de réception à l'entrepôt             |
| J'ai saisi un mauvais identifiant de lieu<br>d'origine. Comment puis-je modifier<br>l'identifiant du lieu d'origine ?                         | Une fois qu'une commande a été validée avec succès, vous ne pouvez plus modifier votre saisie de données.<br>Veuillez contacter <u>tms@rona.ca</u> pour obtenir de l'aide.                                                                 |
| Le transporteur n'a pas respecté la date de cueillette prévue, que faire ?                                                                    | Le transporteur a pris des dispositions pour la cueillette avec votre<br>établissement. Veuillez communiquer avec le transporteur ou avec<br>votre équipe de transport RONA pour obtenir de l'aide.                                        |
| Je reçois un message d'erreur ;<br>comment puis-je y remédier ?                                                                               | Veuillez contacter tms@rona.ca pour obtenir de l'aide.                                                                                                    |
| Je reçois un message d'erreur<br>concernant la connexion au serveur et<br>je ne peux pas me connecter. Que<br>dois-je faire en premier lieu ? | Commencez par effacer l'historique de votre navigateur web,<br>essayez de vous connecter avec un autre navigateur web ou ouvrez<br>une session dans une fenêtre privée ou incognito de votre<br>navigateur web.                            |
| Ma commande est inférieure à 150<br>LBS et à une (1) palette. Dois-je<br>libérer ma commande dans l'OTM ?                                     | La validation de la commande dans RONA n'est pas nécessaire,<br>veuillez consulter le guide de transport pour l'expédition de quantités<br>inférieures à la palette.                                                                       |